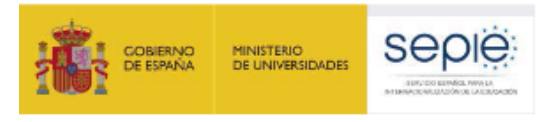

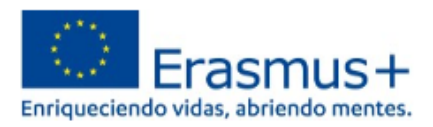

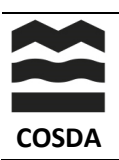

## GUÍA PARA LA PRIMERA SESIÓN DE INICIO EN LA EU ACADEMY

## ACCESO

¿Qué debo hacer la primera vez que accedo a la plataforma UE Academy? Recuerda el correo con el cual te registraste y tu contraseña. Sigue estos 6 pasos. O accede al tutorial en <u>Welcome to the EU Academy</u>: <u>Your first login at the EU Academy</u>

## Accede a https://academy.europa.eu

- 1. Inicia la sesión. Clica en el botón Login o Acceder.
- 2. Introduce tu e-mail usado para crear tu cuenta y pulsa Next.
- 3. Escribe tu contraseña y clica el botón Sing in.
- **4.** Esta pantalla indica que has iniciado la sesión correctamente y serás redirigido a **EU Academy**.
- **5.** Aparecerá en la pantalla la política y acuerdos de usuario que debes aceptar.
  - Puedes leer cada página o descargar la información en PDF
  - Para hacerlo más rápido, puedes aceptar todos los términos clicando el botón l agree to all the terms.
- Tras aceptar, puedes dirigirte al tablero o Dashboard. Desde aquí puedes acceder a los cursos en los que estés inscrito y revisar tus logros.

La EU Academy ofrece una amplia variedad de contenido online. Explora los temas o busca los cursos para empezar a aprender.

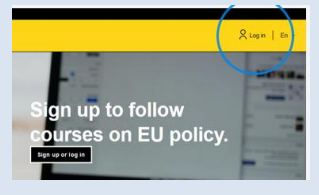

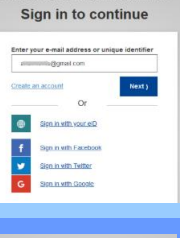

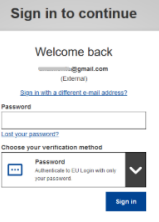

Redirection

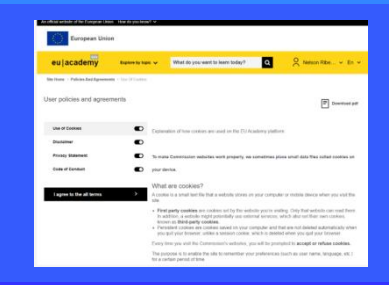

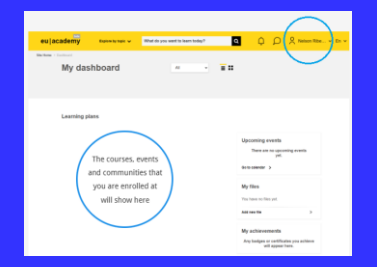